## **SOURCEPOINT QUICK START GUIDE**

## **Getting Started**

Plug the Type-C end of the DCI cable into the UP Xtreme i11 target, and the Type-A end to your debugging host PC running SourcePoint.

In the target CRB Advanced BIOS menu (password upassw0rd):

- 1. Disable WDT Timer
- 2. Disable TCO Timer
- 3. Set Platform Debug Consent to Enabled (USB2 DbC)

Power on the target. Ensure that the DbCStatus.exe ball is green on your debugging host PC.

## **Debugging Windows**

Adjust power settings on target: set "Turn off display" and "Put the computer to sleep" to "Never".

Disable error messages in target CMD window:

bcdedit /debug on

Create environment variable \_NT\_WINDBG\_VBS and set it to FALSE on debugging host.

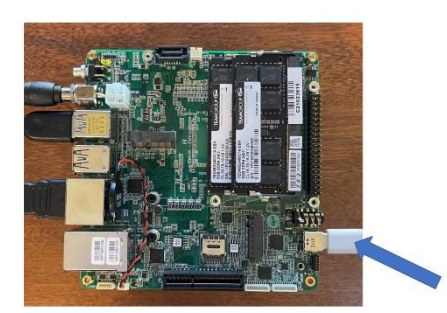

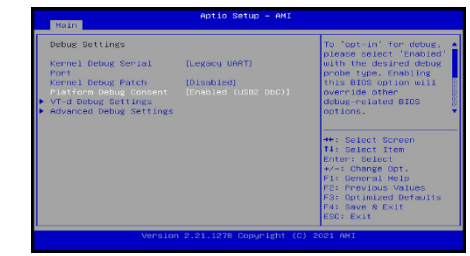

| DbC Connection Status |          |       |
|-----------------------|----------|-------|
| Connection status:    | USB 2.0  |       |
| DCI driver version:   | 1.10.0.0 |       |
|                       |          | Close |

| 🐉 Edit Plee Settings |                                                                                                    |                                                                                                    |             |
|----------------------|----------------------------------------------------------------------------------------------------|----------------------------------------------------------------------------------------------------|-------------|
| ← → × ↑ ₩ Contained  | Hollwas and Sound >: Power Options +: Kilk Plan Sollings                                                              | v G Sunh Certol Perd                                                                                                    |             |
|                      | Change settings for the plan: High performance<br>Crose the like and diality attingctive you vertigeor compare to use |                                                                                                    |             |
|                      | 🕼 Tamathibudajay New 🗟                                                                                                | Frank Options                                                                                                    | 7           |
|                      |                                                                                                    | Advanced settings                                                                                                    |             |
|                      | • All the compose is seen.                                                                                            | Sciult the power plan that you must to put                                                                                                    | annial, and |
|                      | Change advanced power setting,                                                                                        | Change cellings that are currently unwailable                                                                                                    |             |
|                      | Beatrie default settings/beatlak plan                                                                                 | High performance(& tike)                                                                                                    |             |
|                      |                                                                                                    | Strag     Strag Stars     Strag Stars     Starsp Stars     Starsp Stars     Starsp Stars     Starsp Stars     Starsp Stars     Starsp State     Starsp State     Starsp State     Starsp State | n ideali    |
|                      |                                                                                                    | DK Geroel                                                                                                    | Ann         |
|                      |                                                                                                    | -                                                                                                    | -           |

| variable                                                                                                    | Value                                                                                                    |
|----------------------------------------------------------------------------------------------------|----------------------------------------------------------------------------------------------------|
| GPU_FORCE_64BIT_PTR                                                                                                    | 0                                                                                                    |
| GPU_MAX_ALLOC_PERCENT                                                                                                    | 100                                                                                                    |
| GPU_MAX_HEAP_SIZE                                                                                                    | 100                                                                                                    |
| GPU_SINGLE_ALLOC_PERCE                                                                                                    | 100                                                                                                    |
| GPU_USE_SYNC_OBJECTS                                                                                                    | 1                                                                                                    |
| OneDrive                                                                                                    | C:\Users\alans\OneDrive - Volaris Group                                                                                                    |
| OneDriveCommercial                                                                                                    | C:\Users\alans\OneDrive - Volaris Group                                                                                                    |
|                                                                                                    | New Edit Delet                                                                                                    |
| stem variables<br>Variable                                                                                                    | New Edit Delet                                                                                                    |
| stem variables<br>Variable<br>_NT_WINDBG_VBS                                                                                       | New Edit Delet                                                                                                    |
| stem variables<br>Variable<br>_NT_WINDBG_VBS<br>_NT_WINDBG_WORKSPACE                                                               | Value Value Edit Delet Value Edit Edit Edit Edit                                                                                                    |
| stem variables<br>Variable<br>NT_WINDBG_VBS<br>NT_WINDBG_WORKSPACE<br>ASSET                                                        | New Edit Delet<br>Value<br>FALS<br>EXDI<br>C/ScanWorks                                                                                                    |
| stem variables<br>Variable<br>WINDBG_VBS<br>WINDBG_WORKSPACE<br>ASSET<br>ComSpec_                                                  | New Edit Delet                                                                                                    |
| stem variables<br>Variable<br><u>NT_WINDBG_VBS</u><br>NT_WINDBG_WORKSPACE<br>ASSET<br>ComSpec<br>DALINSTALLDIR                     | New         Edit         Delet           Value         FALSE         Comparison of the second second |
| stem variables<br>Variable<br>_NT_WINDBG_VBS<br>_NT_WINDBG_WORKSPACE<br>ASSET<br>ComSpec<br>DALINSTALLDIR<br>DriverData            | New         Edit         Delet           Value         FALSE         Edit         FALSE           EXDI         Cl/ScaNWorks         Cl/ScaNWorks         Cl/ScaNWorks           Cl/Mtabl/System321cmd.exe         Cl/Mtabl/System321cmd.exe         Cl/Mtabl/System321cmd.PM2.104_11.1942.10                                                                                                    |
| stem variables<br>Variable<br>NT_WINDBG_VBS<br>NT_WINDBG_WORKSPACE<br>ASSET<br>ComSpec<br>DALINSTALLDIR<br>DriverData<br>DXSDK_DIR | New         Edit         Delet           Value         FA15         Colored Colored |

Use WinDbg Classic on host. It's much more robust and higher performance.

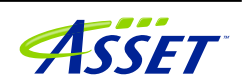

## Debugging Hyper-V/Secure Kernel

Set environment variable \_NT\_WINDBG\_VBS on host to TRUE.

In target CRB Advanced BIOS settings, menu CRB Setup > CRB Advanced > CPU Configuration, disable hyperthreading and set Active Processor Cores to 1.

Disable synthetic watchdog and Automatic Repair in target CMD window:

>bcdedit /set {default} loadoptions "systemwatchdogpolicy=disabled"
>bcdedit /set recoveryenabled No >NUL
>bcdedit /set bootstatuspolicy ignoreallfailures >NUL

| ser variables for alans                                                                                          |                                                                                                    |   |
|----------------------------------------------------------------------------------------------------|----------------------------------------------------------------------------------------------------|---|
| Variable                                                                                                    | Value                                                                                                    |   |
| GPU FORCE 64BIT PTR                                                                                              | 0                                                                                                    |   |
| GPU_MAX_ALLOC_PERCENT                                                                                            | 100                                                                                                    |   |
| GPU_MAX_HEAP_SIZE                                                                                                | 100                                                                                                    |   |
| GPU_SINGLE_ALLOC_PERCE                                                                                           | . 100                                                                                                    |   |
| GPU_USE_SYNC_OBJECTS                                                                                             | 1                                                                                                    |   |
| OneDrive                                                                                                    | C/\Users\alams\OneDrive - Volaris Group                                                                                                    |   |
| OneDriveCommercial                                                                                               | C/Users\alans\OneDrive - Volaris Group                                                                                                    |   |
|                                                                                                    | New Edit Delete                                                                                                    |   |
| ystem variables                                                                                                  | New Edit Delete                                                                                                    |   |
| ystem variables<br>Variable<br>NT WINDEG VES                                                                     | New., Edit., Delete<br>Value<br>1804                                                                                                    |   |
| ystem variables<br>Variable<br><u>NT_WINDBS_VBS</u><br>_NT_WINDBS_WORKSPACE                                      | New Edit Delete<br>Volue<br>1504<br>DOI                                                                                                    |   |
| vstem vanables<br>Variable<br>                                                                                   | Now Edit Device<br>Volue<br>1555<br>D03<br>CCScarWorks                                                                                                    |   |
| vstem variables<br>Wriable<br>NT_WINDBIS_VBS<br>NT_WINDBIS_WORKSPACE<br>ASSET<br>ComSpec                         | New Edit Delete<br>Value<br>EXII<br>EXII<br>CiScaWolds<br>CUNNOVStyptem32/cmd.exe                                                                                                    |   |
| vstem variables<br>Variable<br><u>INT_WINDEG_WORKSPACE</u><br>ASSET<br>ComSpec<br>DALINSTALLDIR                  | Now. Edit. Delete<br>Volue<br>COS<br>DOB<br>COSCAWORS<br>CLANEXONARYSTERSD.cmd.ese<br>CLANEXONARSUSATER. JUNE 100.                                                                                                    |   |
| vtem variables<br>Veriable<br><u>NT_WINDBG_VES</u><br>                                                           | New         Edit         Delete           Value         Field         Delete           DOI         CLScanWorks         CLMMROWSPREM2(cmd.exe           CLMMROWSPREM2(cmd.exe         CLMMROWSPREM2(cmd.exe         CLMMROWSPREM2(cmd.exe                                                                                                    | - |
| rstem variables<br>Variable<br>ATLYMRAPS VBS<br>ATLYMRAPS VBS<br>CemSpec<br>DAINSTALDIR<br>DiverData<br>DSDRK DR | Now. Edit. Delete<br>Volue<br>CIG2<br>ODD<br>CIG20VOV5<br>CIG20VOV5<br>CIVID00VStystem20.cmd.ese<br>CIVID00VStystem20.cmd.ese<br>CIVID00VStystem20.cmd.ese<br>CIVID000VStystem20.cmd.ese<br>CIVID000VStystem20.cmd.es | - |

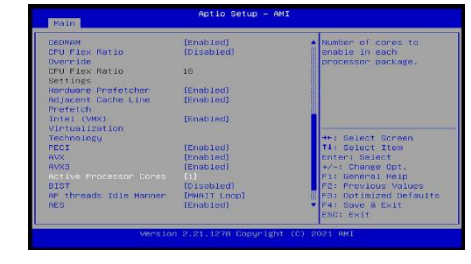

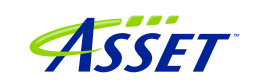

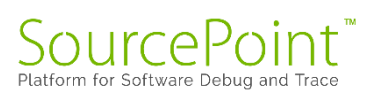